# HONDA

November 9, 2021

Version 1

## Product Improvement: Multi-Model 3G OTA TCU Software Update

#### AFFECTED VEHICLES

| Year    | Model         | Trim Level    | VIN Range                                |
|---------|---------------|---------------|------------------------------------------|
| 2018–20 | Accord        | Touring/Elite | Check the iN VIN status for eligibility. |
| 2018–20 | Accord Hybrid | Touring       | Check the iN VIN status for eligibility. |
| 2019–20 | Insight       | Touring       | Check the iN VIN status for eligibility. |

#### BACKGROUND

In February of 2022, the 3G network will no longer support the in-vehicle services that the vehicle has previously supported. The Telematics Control Unit (TCU) using the Over the Air (OTA) update is required to connect to the VoLTE network to continue communications.

#### **CUSTOMER NOTIFICATION**

Owners of affected vehicles will be sent a notification of this campaign.

Do an iN VIN status inquiry to make sure the vehicle is shown as eligible.

Some vehicles affected by this campaign may be in your new or used vehicle inventory. Repair these vehicles before they are sold.

#### **CORRECTIVE ACTION**

Update the TCU software using the OTA update method.

**CUSTOMER INFORMATION:** The information in this bulletin is intended for use only by skilled technicians who have the proper tools, equipment, and training to correctly and safely maintain your vehicle. These procedures should not be attempted by "do-it-yourselfers," and you should not assume this bulletin applies to your vehicle, or that your vehicle has the condition described. To determine whether this information applies, contact an authorized Honda automobile dealer.

#### WARRANTY CLAIM INFORMATION

#### 2018–20 Accord and Accord Hybrid

| Operation<br>Number | Description                                          | Flat Rate<br>Time | Defect<br>Code | Symptom<br>Code | Template<br>ID | Failed Part Number |
|---------------------|------------------------------------------------------|-------------------|----------------|-----------------|----------------|--------------------|
| 0105B9              | Update the Display<br>Audio and TCU<br>software OTA. | 0.3 hr.           | 6GB00          | HBO00           | A21085A        | 39870-TVA-A01      |

#### 2019-20 Insight

| Operation<br>Number | Description                                          | Flat Rate<br>Time | Defect<br>Code | Symptom<br>Code | Template<br>ID | Failed Part Number |
|---------------------|------------------------------------------------------|-------------------|----------------|-----------------|----------------|--------------------|
| 0105B9              | Update the Display<br>Audio and TCU<br>software OTA. | 0.3 hr.           | 6GB00          | PBN00           | A21085B        | 39870-TXM-A01      |

NOTE: A warranty claim does not close OTA campaigns. ONLY the vehicle reporting the correct software version to our servers will close the campaign. Make SURE the vehicle reports correct software prior to releasing to customer and submitting the warranty claim.

Skill Level: Repair Technician

#### **SOFTWARE INFORMATION**

| Year/Model      | Vehicle<br>System | Software<br>Version | Vehicle System                   | Software<br>Version | Phone Module<br>Version |
|-----------------|-------------------|---------------------|----------------------------------|---------------------|-------------------------|
| 2018–20 Accord  | Display Audio     | 18AA-2186-001       | Telematics Control<br>Unit (TCU) | FDC17.06.005        | 200.0.9A00              |
| 2019–20 Insight | Display Audio     | 18AE-2186-001       | Telematics Control<br>Unit (TCU) | FDC17.09.004        | 200.0.9A00              |

#### **REPAIR PROCEDURE - OTA UPDATE**

NOTE:

- Before starting this repair procedure, Do a VIN inquiry to verify any outstanding Product Updates or Open Campaigns to the Display Audio system have been completed.
- For Accord models, verify service bulletin 18-092, *Safety Recall: 2018 Accord Rear Backup Camera Service Bulletin* has been completed before proceeding with this repair.
- Move the vehicle to an open-air area to get optimal cellular signal strength before proceeding with next steps.

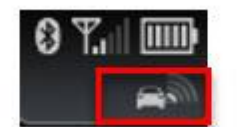

### Poor cellular signal

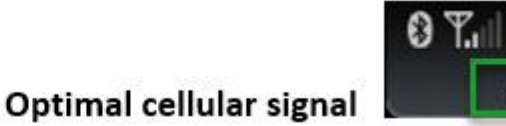

- Good cellular signal will aid in the update and prevent any Error codes.
- This is an update to the Telematics Control Unit (TCU), which depends on a good cellular connection.
- There is no need to connect to a WiFi network to proceed with the update.

1. To complete the update, go to the HOME screen, select **System Updates**, and when the download is complete, select **via Wireless**.

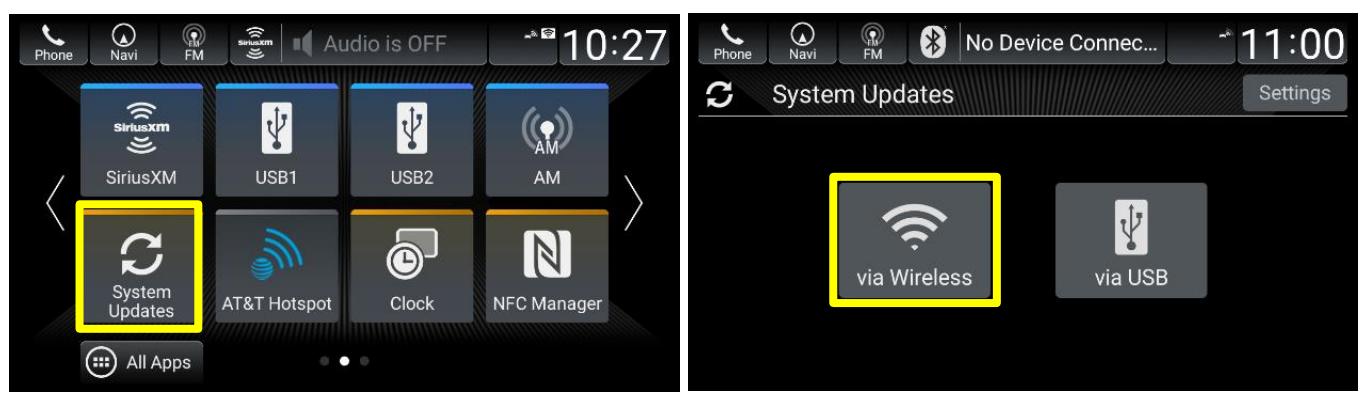

2. When the download is complete, System update ready to install will appear.

NOTE: In some instances, the download process may have already occurred. In this case, proceed to step 3.

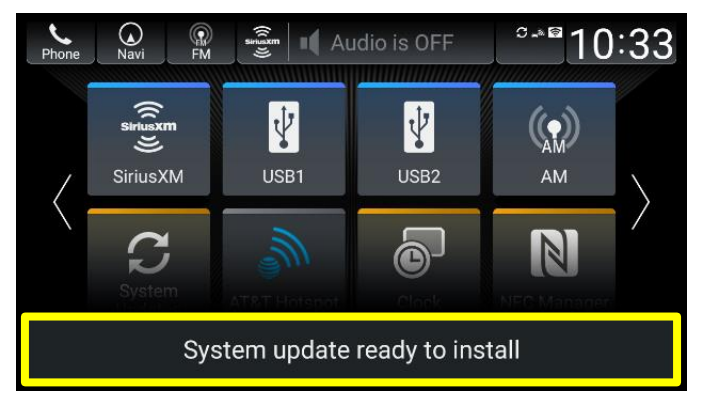

3. Select Install Now.

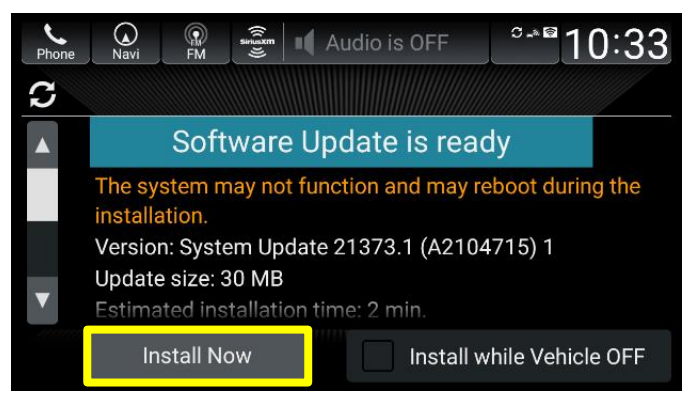

4. The first part of the update will start. The Display Audio **Installing** update process will begin, this takes 2–5 minutes to complete.

NOTE: The system will reboot once the progress bar reaches 100 percent.

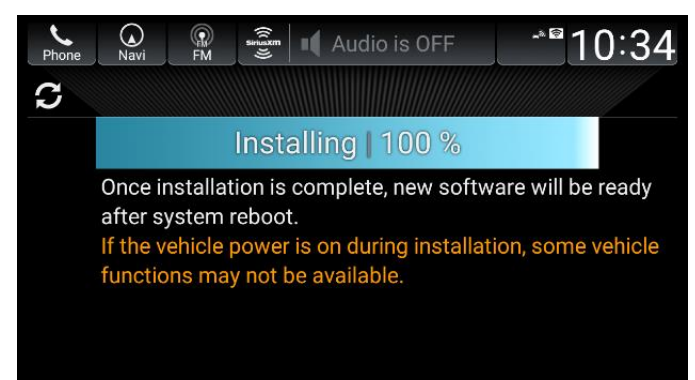

5. Wait for the HondaLink and Disclaimer screens to appear and select OK.

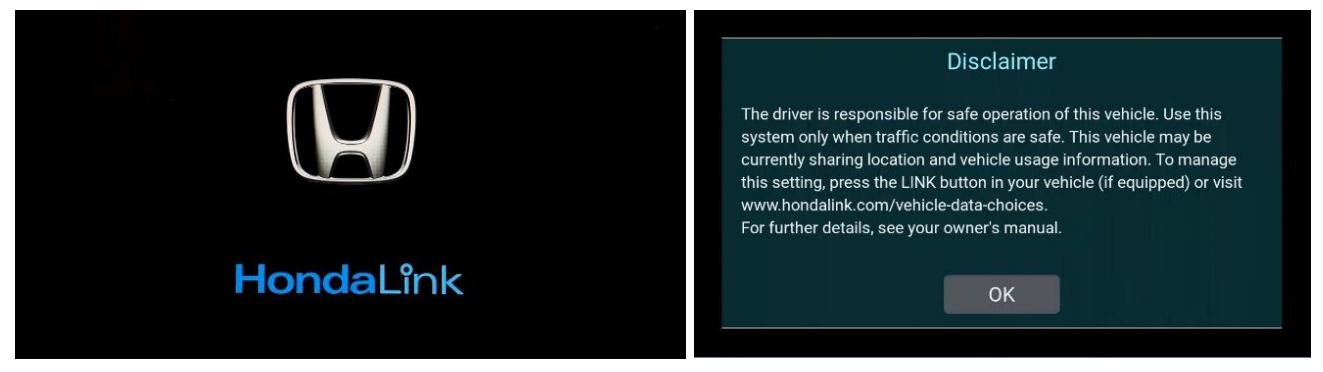

6. Once the update completes, you will see Installation of new software complete, then select OK.

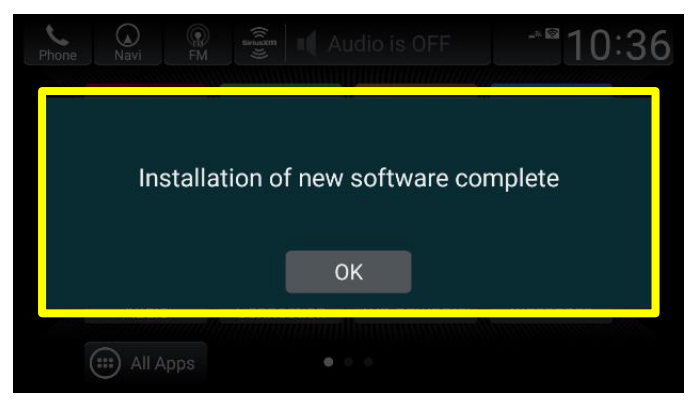

NOTE: If you see (Could not install some updates.) during the update, start from Step 1 to repeat the process.

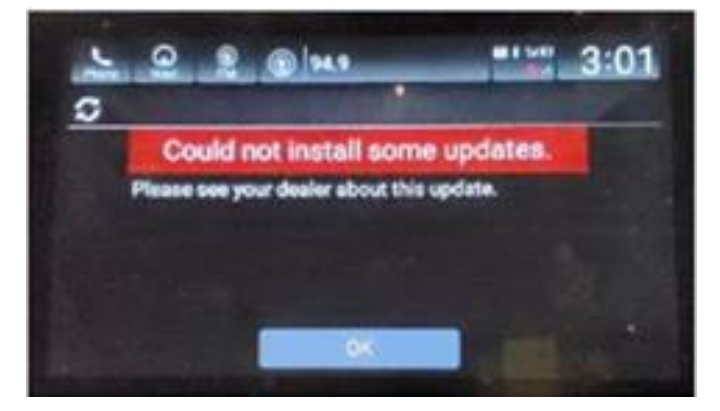

7. After selecting **OK**, the system will start the second part of the update. Wait for **System update ready to install**. This does not immediately occur, this may take about 5–10 minutes.

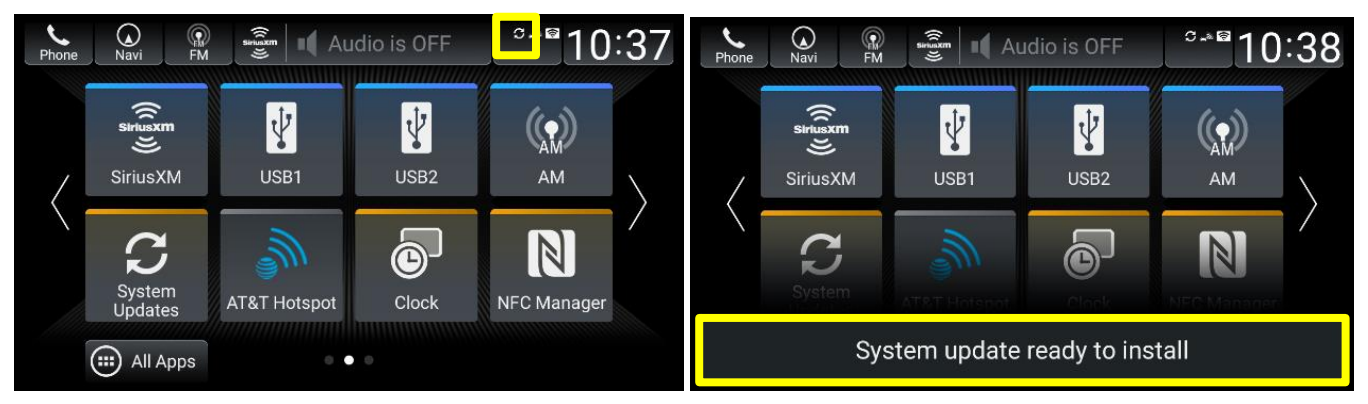

NOTE: If **System update ready to install** does not appear, manually check for the second update by selecting **System Updates**, via Wireless. The download process will begin.

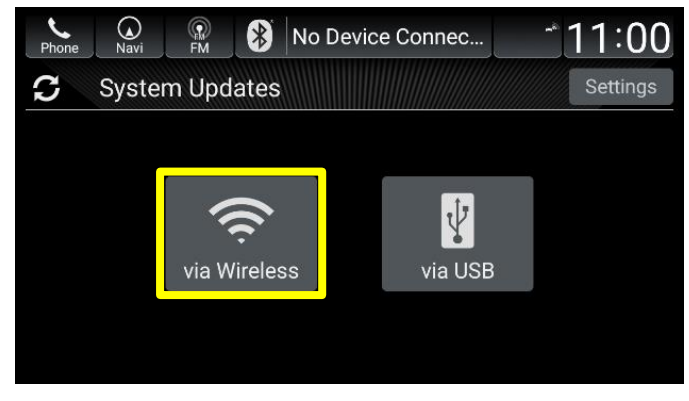

8. From the HOME screen select System Updates, to very software update is ready. Select Install Now.

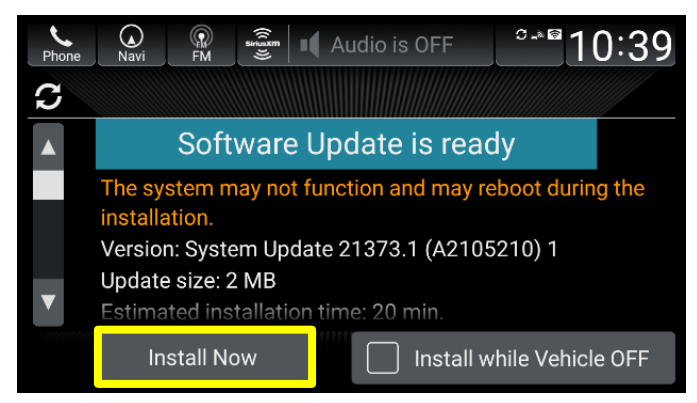

9. The second part of the update will start. The TCU update process takes 15–25 minutes to complete depending on cellular signal strength.

NOTE: The installing progress bar will count to 100% and the LED indicator located in the dome light console will blink.

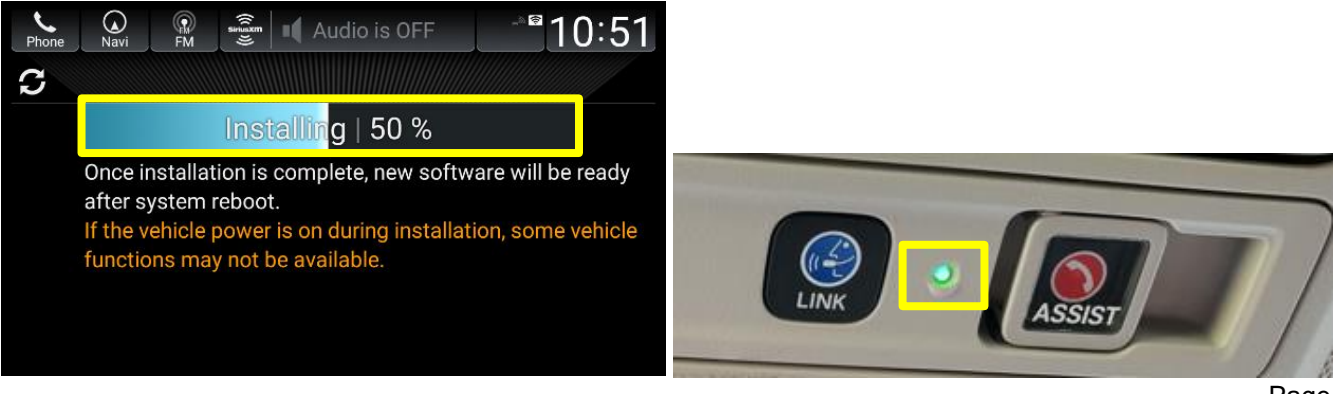

10. Once the update completes, you will see Installation of new software complete, then select OK.

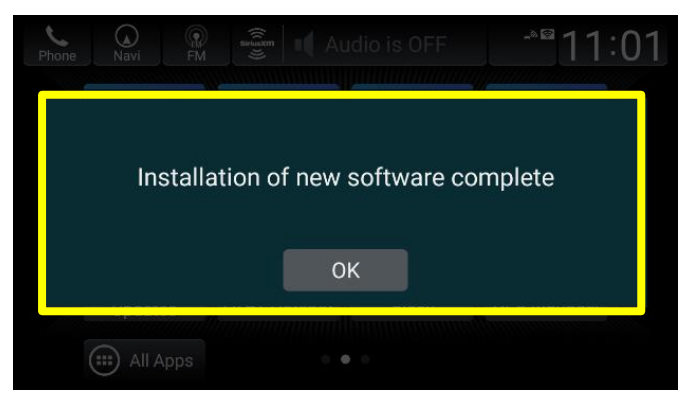

NOTE: If you noticed only one update occurred following the reprogramming, select **System Updates**, **via Wireless** and check if the system returns with **Your system is up to date**. One of the two components may have previously been updated, refer to the **SOFTWARE VERSION VERIFICATION – Display Audio and TCU** section to confirm software versions.

| Navi | FM   | *                    | No Device Connec   | 11:01                                           |
|------|------|----------------------|--------------------|-------------------------------------------------|
|      |      |                      |                    |                                                 |
|      | Your | sys                  | stem is up to date | e.                                              |
|      |      |                      |                    |                                                 |
|      |      |                      |                    |                                                 |
|      |      |                      |                    |                                                 |
|      |      | e.                   | ОК                 |                                                 |
|      | Navi | Navi<br>Navi<br>Your | Navi<br>Your sys   | No Device Connec   Your system is up to date OK |

#### SYSTEM UPDATE FAILED

NOTE: If you see **System Update Failed** during the update process, the software update may have failed due to poor cellular signal.

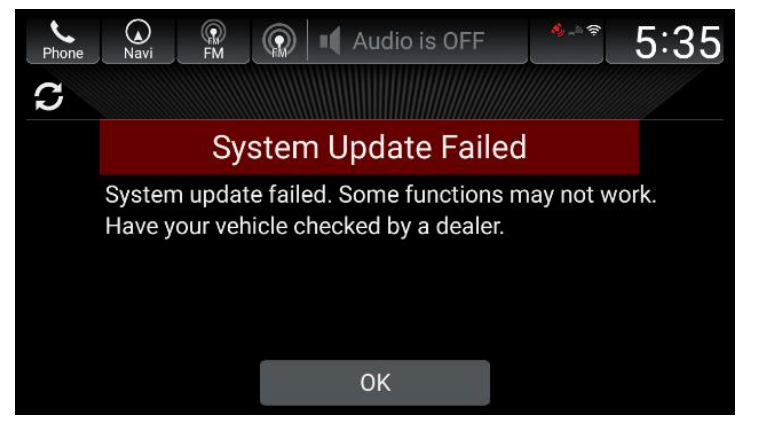

Make sure the vehicle is in an open-air area to get optimal cellular signal strength.

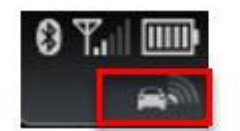

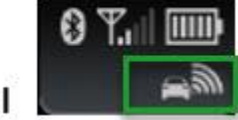

Poor cellular signal

Optimal cellular signal

#### SOFTWARE VERSION VERIFICATION – DISPLAY AUDIO AND TCU

1. For Accord models press HOME, POWER, and SOURCE at the same time.

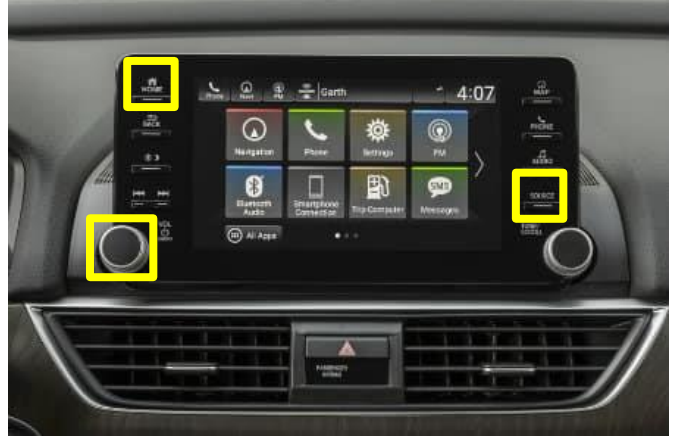

For Insight models press HOME, REWIND, and Power at the same time.

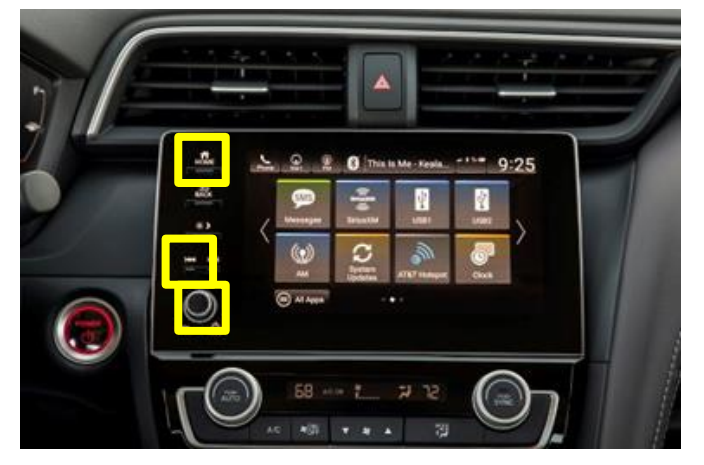

2. From Diagnostics Menu screen, select **DETAIL INFORMATION & SETTING.** 

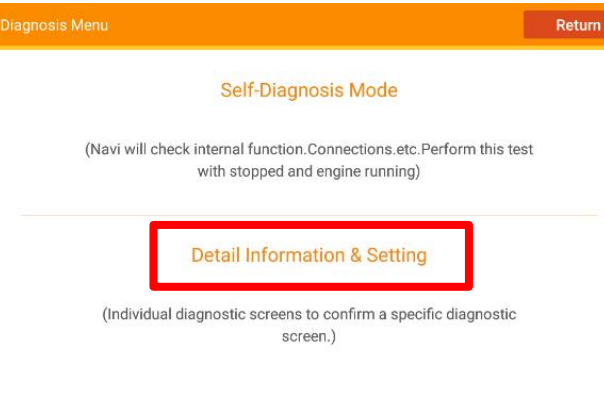

#### 3. Select Version.

| Detail Information & Setting | Return                 |
|------------------------------|------------------------|
| Monitor Check                | B-CAN                  |
| Unit Check                   | F-CAN                  |
| Audio Check                  | Vehicle status         |
| Guideline Setup              | GPS Information        |
| Functional Setup             | System Update          |
| Version                      | Smartphone Information |

4. In the Version screen note the Build Number.

| Version           |                                                                                             | Return |
|-------------------|---------------------------------------------------------------------------------------------|--------|
| Build Number      | sakura 18AA-2186-001                                                                        | 1      |
| Kernel Version    | 3.4.108-perf-ge38c71b<br>siuser_da2@sakura-autobuild6<br>#1<br>Fri Jun 25 18:09:50 JST 2021 | _      |
| product ID        | 17N5AX15                                                                                    |        |
| SYS Soft Version  | 0404                                                                                        |        |
| SYS SetID Version | 0500                                                                                        |        |
| SYS Data Version  | 041D                                                                                        |        |
|                   | Loading                                                                                     |        |
| Model             | Part Number                                                                                 | Softw  |

| Model   | Part Number   | Software Version |
|---------|---------------|------------------|
| Accord  | 39540-TVA-A57 | 18AA-2186-001    |
| Insight | 39540-TXM-A83 | 18AE-2186-001    |

5. Select Return to be brought back to the Detail Information & Setting screen, then select Unit Check.

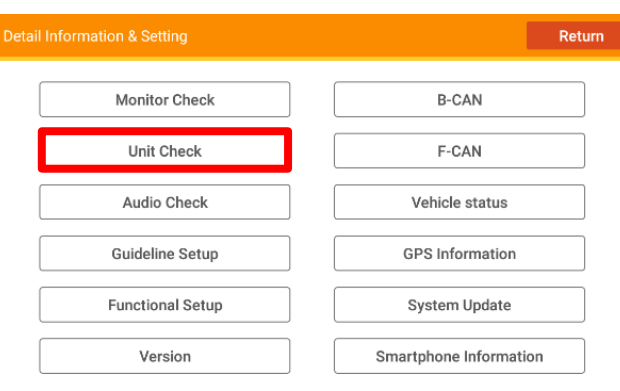

#### 6. Scroll down to Select **TCU**.

| Unit Check       | Return |
|------------------|--------|
|                  | 1      |
| A/C              |        |
| GPS antenna      |        |
| HD Traffic       |        |
| GYRO Sensor      |        |
| тси              |        |
| NFC              |        |
| Wireless Charger |        |
| HUD              |        |
| Telematics Diag  |        |

#### 7. Confirm the TCU SW as Follows:

| TCU Status       | Return           |
|------------------|------------------|
|                  |                  |
| Drawing Number   | 39870TVA A012M1  |
| Serial Number    | 352267083021237  |
| SW Ver           | FDC17.06.005     |
| Phone Module Ver | 200.0.9a00       |
| Latest update    | 2021/09/15       |
| IMEI             | 352267083021237  |
| MSISDN           | 13235416648      |
|                  |                  |
| DTCs TEL Info    | Log Test Refresh |

TCU Software Version:

| Model   | Part Number   | Software Version | Phone Module Version |
|---------|---------------|------------------|----------------------|
| Accord  | 39870-TVA-A01 | FDC17.06.005     | 200.0.9a00           |
| Insight | 39870-TXM-A01 | FDC17.09-004     | 200.0.9a00           |

8. Select Return four times to exit back to the HOME Screen.

NOTE: If software versions do not match, it is recommend to replace TCU. Follow the **REPAIR PROCEDURE - TCU REPLACEMENT** 

#### **REPAIR PROCEDURE - TCU REPLACEMENT**

When replacing the TCU, make sure to do the HDS registration of the new TCU to the Keyless Access (immobilizer) System. Follow the procedure below or refer to the Keyless Access System Registration procedure found in the Service Information (SIS).

- 1. Connect the HDS to the DLC.
- 2. When all remotes are lost, select **Immobilizer Setup Tool**, and turn the vehicle to ON mode according to the instructions on the HDS screen, then go to step 5.
- 3. Turn the vehicle to the ON mode and select Immobilizer Setup Tool.
- 4. Select the appropriate items, then do the registration according to the instructions on the HDS screen.
- 5. After registration, verify the affected systems work normally with all remotes.
- 6. Complete the REPAIR PROCEDURE OTA UPDATE in this service bulletin.

END